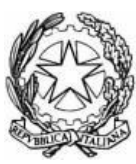

**Presidenza del Consiglio dei Ministri** Scuola Nazionale dell' Amministrazione

Oggetto: Istruzioni per la registrazione sul SIOL e l'iscrizione ai corsi SNA

Selezionare il sito <u>http://siol.sspa.it/</u> e procedere alla registrazione.

Poi cliccare su ACCESSO ed effettuare il login Cliccare su CANDIDATURE AI CORSI: compare l'elenco di tutti i corsi.

selezionare il corso "**La gestione dei contratti, dei progetti e dei servizi ICT nella P. A.**" cliccando sul pulsante SELEZIONA

spostarsi alla fine dell'elenco dei corsi e cliccare sulla freccia a sinistra delle due, diretta verso il basso

a quel punto dovrebbe comparire una finestra in cui specificare i propri motivi di interesse per il corso.

Se non compare la finestra probabilmente sono "bloccati i "pop up" (vedi configurazione Internet Explorer o per esempio se è installata qualche barra aggiuntiva tipo "Googlebar" che blocchi i pop up)

Infine cliccare sul pulsante REGISTRA

Nella parte sottostante le frecce comparirà la denominazione del corso, con l'indicazione "in attesa di autorizzazione dal proprio referente"